# Bedienungsanleitung

Excel-Anlagenverzeichnis

für Buchhaltung

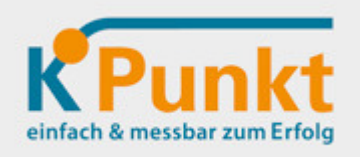

Stand: 12.12.2016

Kontakt: Fa. k-Punkt, mobil: +43/650/8510863, mail: k-punkt.muehlmann@aon.at

# Inhalt

| Übersicht spez.Nutzeneffekte und Funktionen | Seite 1 |
|---------------------------------------------|---------|
| Allgemeine Hinweise                         | Seite 2 |
| Daten der Anlagegüter erfassen              | Seite 2 |
| Gewünschtes Geschäftsjahr eintragen         | Seite 3 |
| Berechnete Daten (Afa,) ansehen             | Seite 3 |

#### Übersicht spezieller Nutzeneffekte und Funktionen

In diesem Excel-Anlageverzeichnis können alle betrieblichen Anlagegüter (Maschinen, Geräte, ...) erfasst und der in der Buchhaltung zu buchende AfA-Betrag (Abschreibung) abgelesen werden. Speziell für Kleinunternehmen (>90% aller Unternehmen!) auf das tatsächlich Notwendige vereinfacht und konsequent an den Anforderungen der Buchhaltungspraxis ausgerichtet, verfügt diese Vorlage über einige Besonderheiten/Nutzeffekte – z.B.:

- Alles für Buchhaltung/Controlling Notwendige ist übersichtlich auf einem Blatt enthalten
- Einfache Zeileneingabe (ohne Programm"studium" starten)
- Originalbeleg ist bei Bedarf rasch auffindbar
- Garantiezeiten "im Griff"
- Simulationen für x-beliebiges Jahr möglich (f. Vorschau, Planung)
- Das ist keine Insellösung! Schritt für Schritt werden ebenso praktische Excel-Lösungen im Umfeld dieses Anlagenverzeichnis veröffentlicht

Zusätzliche Funktionen (abgesehen von den üblichen):

- Dieses Anlagenverzeichnis kann jederzeit individuell ergänzt/... werden. Es ist bewußt ohne Blattschutz, Makros u.ä.
- Mit Autofilterfunktion kann direkt jede beliebige Auswahl getroffen werden
- Ergänzbare Tabelle für die gängigsten Anlagegüter und Link auf offizielle AfA-Tabellen (Ö, D)
- Das Anlagenverzeichnis kann jederzeit als Beleg ausgedruckt werden

#### **Allgemeine Hinweise:**

- Damit der Anwender individuelle Anpassungen machen kann, wurde auf einen Blattschutz verzichtet. Bitte deshalb um üblichen bedachtsamen Umgang. Falls ein Wunsch,... – am besten einfach mailen an <u>k-punkt.muehlmann@aon.at</u>
- Bei (unüblichen) Verkauf des Anlagegutes innerhalb der festgelegten Nutzungsdauer ist eine manuelle Anpassung der Afa,... durch den Benutzer möglich/erforderlich
- Dieses Anlagenverzeichnis wurde nach bestem Wissen/Gewissen erstellt für allfällige Fehlerfolgen können wir keinerlei geartete Haftung übernehmen

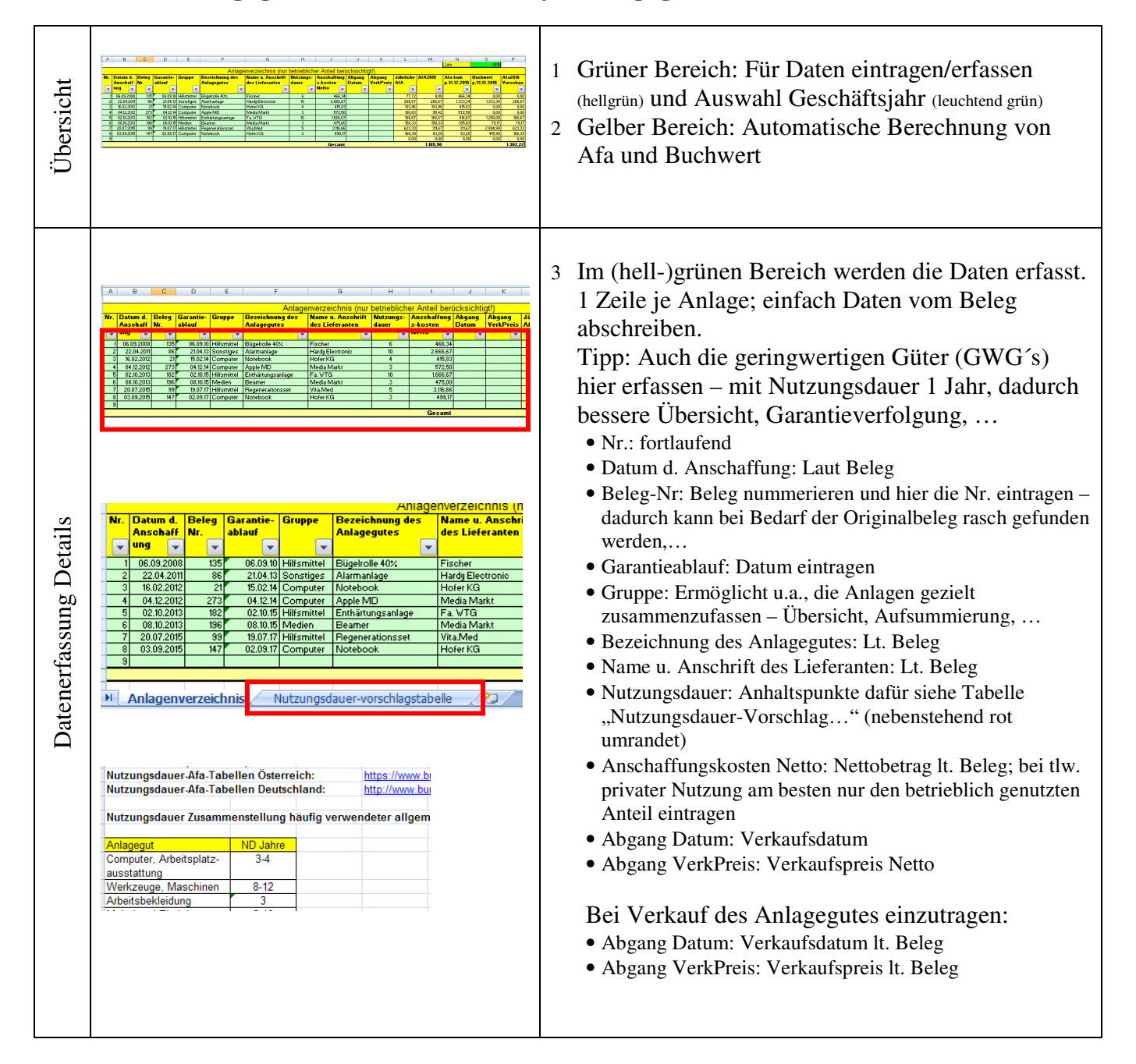

#### Daten der Anlagegüter erfassen (1 Zeile je Anlagegut)

### Gewünschtes Geschäftsjahr eintragen und Land auswählen

| N P<br>Land Deutschland ←<br>Geschäftsjahr Örterreich<br>Deutschland | 4 Im (leuchtend)grünen Bereich kann zuerst das<br>Land ausgewählt(Österreich oder Deutschland)<br>und                |
|----------------------------------------------------------------------|----------------------------------------------------------------------------------------------------|
| L M N O P<br>Land Bedtschand<br>Geschäftsjahr 2016                   | 5 das gewünschte Geschäftsjahr eingetragen werder<br>Es sind sowohl vergangene als auch zukünftige<br>Jahre möglich! |
| Jährliche AfA2016 Afa kum Buchwert Afa2017                           |                                                                                                    |

## Berechnete Daten (Afa, ...) ansehen

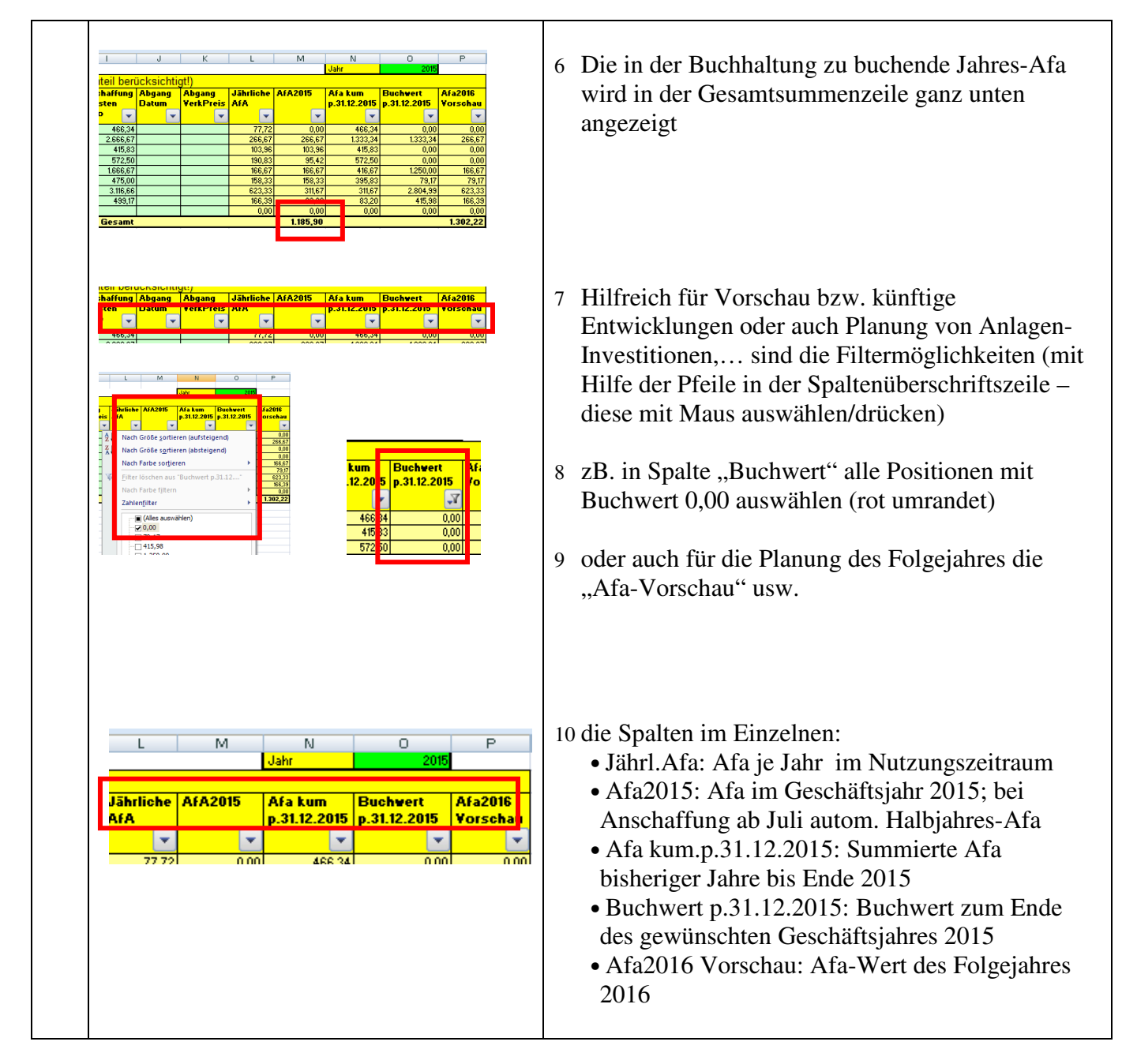